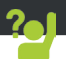

Поздравляем с приобретением устройства ARCHOS! Данное краткое руководство по применению поможет с первых минут правильно пользоваться устройством. Если у вас возникнут другие вопросы относительно применения этого устройства, посетите веб-сайты:

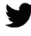

twitter.com/archos

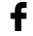

www.facebook.com/archos

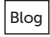

https://blog.archos.com/

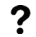

http://faq.archos.com/

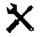

- на странице www.archos.com выберите меню Поддержка > Послепродажная
   поддержка
- се на странице www.archos.com выберите меню Поддержка > Загрузки >
  - Декларация соответствия

Поскольку мы часто обновляем и совершенствуем свои изделия, программное обеспечение на вашем устройстве может незначительно отличаться по внешнему виду или функциональности от представленного в данном кратком руководстве.

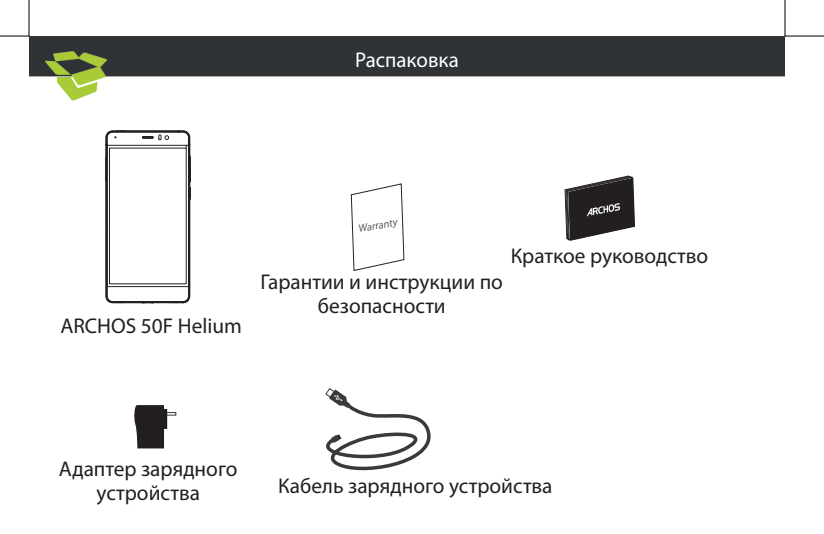

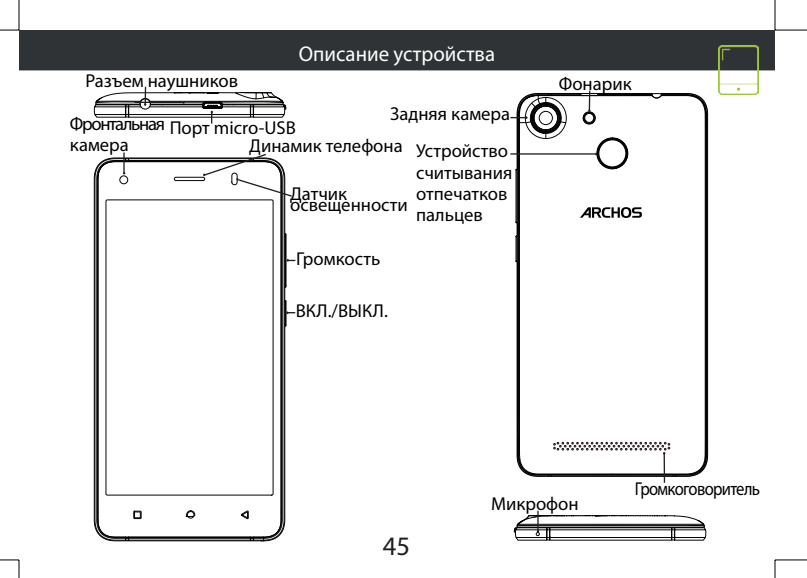

# Сборка

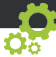

После извлечения мобильного телефона из коробки:

- 1. Снимите заднюю крышку устройства с помощью паза.
- 2. Вставьте SIM-карту в соответствующее гнездо.
- 3. Вставьте аккумулятор в устройство.
- 4. Установите на место заднюю крышку.

| Тип карты    | Расположение | Формат    |
|--------------|--------------|-----------|
| 4G           | 1            | Micro-SIM |
| 4G           | 2            | Micro-SIM |
| карта памяти | 3            | Micro-SD  |

При установке SIM-карты или карты micro-SD следует точно сверять свои действия с изображением, в противном случае можно повредить гнездо или карту.

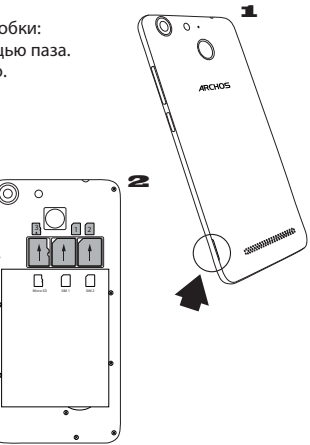

46

# Начало работы

### <u>Зарядка</u>

Вставьте зарядный кабель в порт Micro-USB, после чего присоедините кабель к зарядному устройству.

Перед первым использованием устройства полностью зарядите аккумулятор.

#### <u>Включение</u>

 Нажмите и удерживайте кнопку ВКЛ./ ВЫКЛ., чтобы включить устройство.

Следуйте инструкциям.

### Подключение для мобильных данных

1. Коснитесь строки состояния и потяните ее вниз, чтобы отобразить строку.

2. Повторно коснитесь строки состояния, чтобы открыть быстрые настройки.

- Выберите пиктограмму настроек.
- Выберите Использование данных в разделе Беспроводные и проводные сети. После этого выберите вкладку SIM-карты.

5. Перетяните переключатель Мобильные данные для включения или выключения данной опции.

### Подключение WiFi

1. Коснитесь строки состояния и потяните ее вниз, чтобы отобразить строку.

2. Повторно коснитесь строки состояния, чтобы открыть быстрые настройки.

3. Выберите пиктограмму WiFi 🔜, чтобы активировать подключение WiFi 🔜.

4. Выберите WiFi под пиктограммой WiFi.

 Коснитесь имени сети, к которой необходимо подключиться. Частные сети отображаются с пиктограммой замка; для подключения к ним следует ввести пароль.

#### Устройство считывания отпечатков пальцев Воспользуйтесь опцией считывания отпечатков пальцев для защиты своего устройства.

1. Выберите Settings (Настройки) > Security (Безопасность), а затем — Fingerprint (Отпечаток пальца).

2. Выберите Continue (Продолжить).

 Выберите шаблон, который должен использоваться в качестве альтернативы при недоступности опции считывания отпечатков пальцев.

Следуйте инструкциям на экране.

5. Сдела́йте запись́ своего пальца в разных положениях, чтобы улучшить его распознавание.

6. Вы можете добавлять до 5 отпечатков пальцев.

## Поиск и устранение неисправностей

- Моя SIM-карта не распознается: убедитесь, что ваша SIM-карта подходит к устройству.
 Вставьте SIM-карту, как показано на странице сборки. Если карта неисправна,
 обратитесь к своему поставщику услуг мобильной связи, чтобы заменить ее.

 - Мое устройство не выполняет команды: зажмите кнопку ВКЛ./ВЫКЛ. на 10 секунд или больше или снимите батарею и установите его.

 Мое устройство сталкивается с дисфункций: перейдите в раздел Настройки> О телефоне> Проверить наличие обновлений системы, чтобы проверить наличие обновлений. Если устройство не работает до современных, попробуйте выполнить сброс устройства в меню Настройки> Сброс данных> Резервное копирование & восстановление. Мы рекомендуем, чтобы сохранить файлы перед сброссом.

 Если скорость работы Wi-Fi на прием слишком мала, убедитесь в том, что вы находитесь на должном расстоянии от точки доступа Wi-Fi. Обновите микропрограмму устройства: http://www.archos.com/support. Сбросьте и задайте заново параметры подключения. Свяжитесь с провайдером Wi-Fi-подключения.

- Мое устройство bootlogo играет в цикле: вам необходимо полностью перезагрузить коммуникатор. Перейти к faq.archos.com и выберите устройство. В Резервное копирование и восстановление выберите Как переинициализировать мои ARCHOS.
- Мое устройство не распознает мой пароль или PIN-код: при настройке блокировки экрана указывайте код, который легко запоминается. В некоторых случаях следует ввести свой адрес электронной почты или полностью сбросить все параметры устройство.

ДЛЯ ПОЛУЧЕНИЯ ОТВЕТОВ НА ДРУГИЕ ВОПРОСЫ, КАСАЮЩИЕСЯ ТРУДНОСТЕЙ ТЕХНИЧЕСКОГО ХАРАКТЕРА, ПОСЕТИТЕ ВЕБ-СТРАНИЦУ: FAQ.ARCHOS.COM